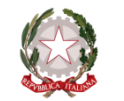

### C.P.I.A. N. 2 SERRAMANNA

CENTRO PROVINCIALE PER L'ISTRUZIONE DEGLI ADULTI Corso Repubblica, 12 – 09038 Serramanna (SU) c.m. CAMM20300V c.f. 91025590927 — codice IPA: cpiavs -c. un. uff. UFIC38 T.U. 319593-520 – c/c b. IT82J 01015 44011 000070414352 B. di Sardegna SPA camm20300v@istruzione.it – camm20300v@pec.istruzione.it – tel. 0709138875 http://www.cpia2serramanna.edu.it

# **GUIDA PRATICA – PAGO IN RETE**

# **PAGAMENTI ALLE SCUOLE**

| Ministero dell'Istruzione   |      |                                  | Seguici                                                                | su: 🕜 🖓 🖨                                                   | 0000                        |   |
|-----------------------------|------|----------------------------------|------------------------------------------------------------------------|-------------------------------------------------------------|-----------------------------|---|
| Ø                           |      |                                  |                                                                        | Lerca                                                       | nel sito                    | Q |
| ISTERO ~ ARGOMENTI E SERVIZ | i~ 1 | ATTI E NORMATIVA                 | DATI E STATISTICHE 👻                                                   | STAMPA E COMUNICA                                           | ZIONE UR                    | 2 |
|                             |      | Home > Argomer                   | nti e Servizi > Servizi online :                                       |                                                             |                             |   |
| SERVIZI                     |      | < TORNA INDI                     | ETRO                                                                   |                                                             |                             |   |
| Scuola                      | ~    |                                  |                                                                        |                                                             |                             |   |
| Università                  | ~    | Pago in                          | Rete                                                                   |                                                             |                             |   |
| Ricerca                     | ~    |                                  |                                                                        | VAI AL                                                      | L SERVIZIO >                |   |
| AFAM/Alta formazione        | ~    |                                  |                                                                        |                                                             |                             |   |
| Percorsi Guidati            | ~    | 🗫 🌮 il ser                       | vizio                                                                  |                                                             |                             |   |
| Le Storie                   | >    | Il servizio Pag<br>tasse scolast | <b>go In Rete</b> consente alle far<br>iche e tutti i contributi richi | niglie di pagare tramite '<br>esti ai propri figli dalle si | "pagoPA" le<br>cuole di     |   |
| Servizi online              | ~    | frequenza (as                    | sicurazione alunni, attività                                           | per l'ampliamento dell'o                                    | offerta<br>é di eseguire    |   |
| Myls                        | >    | il versamento                    | di contributi volontari.                                               | 66, an iso detonely notice                                  | e di eseguire               |   |
| Approfondimenti             | >    | Il servizio per                  | mette anche il pagamento                                               | di contributi a favore de                                   | l Ministero,                |   |
| Eventi e celebrazioni       | >    | quali ad esem                    | npio i diritti di segreteria pe                                        | r la partecipazione ai co                                   | ncorsi.                     |   |
|                             |      | Le famiglie po                   | ossono innanzitutto dispor                                             | re in una propria area pe                                   | ersonale di un              |   |
| - HEINI DI NICERCA          |      | quadro comp                      | leto e sempre aggiornato d<br>tributi scolastici, oltre che            | i tutti i pagamenti richie<br>prendere visione delle ci     | esti per le<br>ontribuzioni |   |

Digita sul browser PAGO IN RETE e accedi da questa pagina cliccando sul tasto ACCEDI oppure tramite il link presente sul sito della scuola.

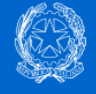

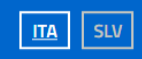

## Login

|           | Regole di acc        | esso dal 01/10/2021             |
|-----------|----------------------|---------------------------------|
| Usernam   | ame:                 | Username dimenticato?           |
| Inseriso  | isci il tuo username |                                 |
| Passwor   | ord:                 | Password dimenticata?           |
| Inseriso  | isci la password     |                                 |
|           |                      | ENTRA                           |
|           | OPPURE               |                                 |
| 9         | Entra con SPID       | Approfondisci SPID              |
| arob      | ba.ttiD              | srofondisci CIE                 |
| Poste     |                      | Learn more about eIDAS          |
| © N       | Namirial <b>1</b>    |                                 |
| sp: 🛹 lep | ep <mark>sd</mark> a | Sei un nuovo utente? Registrati |
|           | SIELTE id            |                                 |

Entra inserendo le credenziali dello SPID

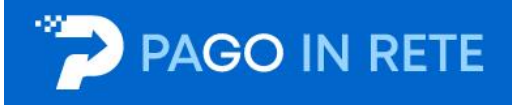

## Il sistema Pago In Rete

Pago In Rete è il sistema centralizzato del Ministero dell'Istruzione (MI) che consente ai cittadini di effettuare pagamenti telematici a favore degli Istituti Scolastici e del Ministero.

Tale sistema si interfaccia con PagoPA®, una piattaforma tecnologica che assicura l'interoperabilità tra Pubbliche Amministrazioni e Prestatori di Servizi di Pagamento (Banche, Poste, etc.) aderenti al servizio.

Per la visualizzazione e il pagamento telematico di contributi richiesti dalle **scuole** per i servizi erogati utilizza il link "**Vai a Pago in Rete Scuole**".

Per l'effettuazione di un pagamento telematico di un contributo a favore del **MI** utilizza il link "Vai a Pago in Rete MI".

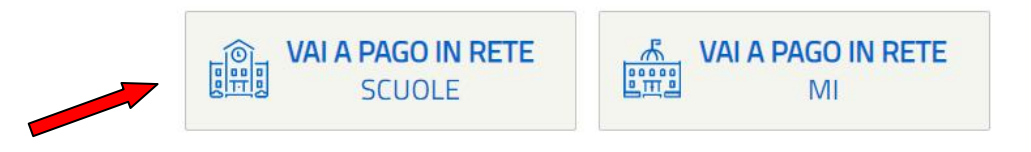

Clicca sul tasto VAI A PAGO IN RETE SCUOLE

## PAGO IN RETE

Versamenti volontari

Visualizza pagamenti

Gestione consensi Richiedi assistenza

Area riservata | Esci

#### Home

Home

Il sistema **Pago In Rete** consente la visualizzazione e il pagamento degli avvisi telematici, relativi a tasse e contributi scolastici, emessi dalle segreterie scolastiche per gli alunni frequentanti. Con Pago In Rete è possibile anche eseguire versamenti volontari a favore degli istituti scolastici. Potrai visualizzare gli avvisi telematici di pagamento emessi dagli istituti di frequenza per gli alunni associati dalle

scuole al tuo profilo. In caso di mancata visualizzazione degli avvisi contatta l'istituto scolastico di frequenza dell'alunno, per comunicare le eventuali informazioni mancanti per l'associazione. Per ogni alunno associato al tuo profilo riceverai dal sistema sulla tua casella di posta elettronica personale sia le notifiche degli avvisi telematici di pagamento emessi dalla scuola di frequenza dell'alunno che le notifiche dei pagamenti che sono stati eseguiti con Pago In Rete.Potrai inoltre scaricare direttamente dall'applicazione l'attestazione di pagamento valida per eventuali detrazioni fiscali.

Per maggiori dettagli è possibile consultare il Manuale Utente e visionare le FAQ

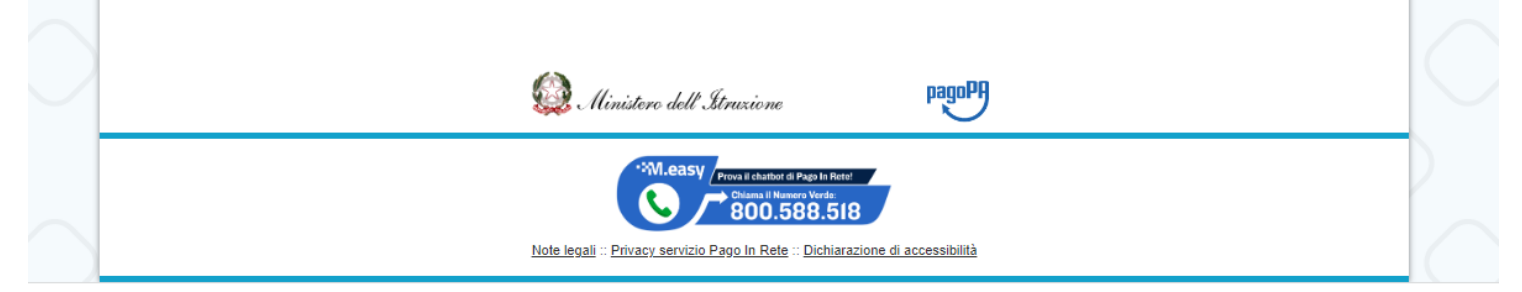

Clicca su VERSAMENTI VOLONTARI

| Voisamenti Voien                                                                           | ari Visualizza pagam                                                             | ienti Gestione consensi                                                                                | Richiedi assistenza Are                                                  | ea riservata   Esci              |  |
|--------------------------------------------------------------------------------------------|----------------------------------------------------------------------------------|----------------------------------------------------------------------------------------------------|--------------------------------------------------------------------------|----------------------------------|--|
| Versamenti volo                                                                            | ontari - ricerca s                                                               | scuola                                                                                                 |                                                                          |                                  |  |
| In questa pagina puoi ricercare una                                                        | scuola aderente a PagoPA per visua                                               | alizzare i versamenti eseguibili con il servi                                                          | izio Pago In Rete e procedere al pagamento telem                         | atico.                           |  |
| <ul> <li>Ricerca scuola sul territorio</li> </ul>                                          |                                                                                  | Ricerca per o                                                                                          | codice                                                                   |                                  |  |
| Regione                                                                                    |                                                                                  | Codice mecca                                                                                           | Codice meccanografico                                                    |                                  |  |
| Seleziona                                                                                  | <b>\$</b>                                                                        | camm20300                                                                                              | v                                                                        |                                  |  |
|                                                                                            |                                                                                  |                                                                                                    |                                                                          |                                  |  |
|                                                                                            |                                                                                  |                                                                                                    | Cerca                                                                    |                                  |  |
|                                                                                            |                                                                                  |                                                                                                    | Cerca                                                                    |                                  |  |
| Elenco scuole                                                                              |                                                                                  |                                                                                                    | Cerca                                                                    |                                  |  |
| Elenco scuole                                                                              | laar la suuli à aassibila effettuur                                              |                                                                                                    | Cerca                                                                    |                                  |  |
| Elenco scuole<br>ista delle scuole aderenti a pagoP/                                       | l per le quali è possibile effettuar                                             | re un versamento telematico con il serv                                                                | Cerca                                                                    | Pagine <b>1</b>                  |  |
| Elenco scuole<br>ista delle scuole aderenti a pagoP/<br>CODICE MECCANOGRAFIC               | A per le quali è possibile effettuare<br>D                                       | re un versamento telematico con il serv                                                                | Cerca<br>rizio Pago In Rete<br>INDIRIZZO                                 | Pagine 1<br>AZIONI               |  |
| Elenco scuole<br>ista delle scuole aderenti a pagoP/<br>CODICE MECCANOGRAFIC<br>CAMM20300V | A per le quali è possibile effettuari<br>D                                       | re un versamento telematico con il serv<br>AZIONE SCUOLA                                               | Cerca<br>rizio Pago In Rete<br>INDIRIZZO<br>PUBBLICA 12, SERRAMANNA (SU) | Pagine 1<br>AZIONI<br>Q,         |  |
| Elenco scuole<br>ista delle scuole aderenti a pagoP/<br>CODICE MECCANOGRAFIC<br>CAMM20300V | A per le quali è possibile effettuard<br>D <b>† DENOMINA</b><br>CPIA 2 SERRAMAN  | re un versamento telematico con il serv<br>AZIONE SCUOLA<br>VNA CORSO RE<br>Cancella Chiudi            | rizio Pago In Rete<br>INDIRIZZO<br>EPUBBLICA 12, SERRAMANNA (SU)         | Pagine 1<br>AZIONI<br>Q          |  |
| Elenco scuole<br>ista delle scuole aderenti a pagoP/<br>CODICE MECCANOGRAFIC<br>CAMM20300V | A per le quali è possibile effettuare<br>D                                       | re un versamento telematico con il serv<br>AZIONE SCUOLA $\diamond$<br>NNA CORSO RE<br>Cancella Chiudi | rizio Pago In Rete<br>INDIRIZZO<br>IPUBBLICA 12, SERRAMANNA (SU)         | Pagine 1<br>AZIONI<br>Q          |  |
| Elenco scuole<br>ista delle scuole aderenti a pagoP/<br>CODICE MECCANOGRAFIC<br>CAMM20300V | A per le quali è possibile effettuard<br>D <b>\$ DENOMINA</b><br>CPIA 2 SERRAMAN | re un versamento telematico con il serv<br>AZIONE SCUOLA +<br>VNA CORSO RE<br>Cancella Chiudi          | rizio Pago In Rete<br>INDIRIZZO<br>EPUBBLICA 12, SERRAMANNA (SU)         | Pagine 1<br>AZIONI Q             |  |
| Elenco scuole<br>ista delle scuole aderenti a pagoP/<br>CODICE MECCANOGRAFIC<br>CAMM20300V | A per le quali è possibile effettuard<br>D                                       | re un versamento telematico con il serv<br>AZIONE SCUOLA 🔶<br>NNA CORSO RE<br>Cancella Chiudi          | rizio Pago In Rete<br>INDIRIZZO<br>EPUBBLICA 12, SERRAMANNA (SU)         | Pagine <b>1</b><br>◆ AZIONI<br>Q |  |

Inserisci il codice meccanografico della scuola CAMM20300V e cerca. Poi clicca sulla lente di in gradimento nella sezione Azioni.

|                                                                                          | nenti volontari Visualizza pagamenti Gestione con                                                                                                    | sensi Richiedi assistenz                                                                                                    | a B<br>Area                                                | riservata   E                                          | sci                                              |
|------------------------------------------------------------------------------------------|----------------------------------------------------------------------------------------------------|----------------------------------------------------------------------------------------------------|------------------------------------------------------------|--------------------------------------------------------|--------------------------------------------------|
| Versame                                                                                  | nti volontari - causali per scuola                                                                                                    |                                                                                                    |                                                            |                                                        |                                                  |
| Codice meccanog                                                                          | rafico: Denominazione scuola:<br>CPIA 2 SERRAMANNA                                                                                                    |                                                                                                    |                                                            |                                                        |                                                  |
| Indirizzo:                                                                               | BBI ICA 12 SERRAMANNA (SU)                                                                                                    |                                                                                                    |                                                            |                                                        |                                                  |
| Filtra pe                                                                                | r causale:                                                                                                    |                                                                                                    |                                                            |                                                        |                                                  |
|                                                                                          |                                                                                                    |                                                                                                    |                                                            |                                                        |                                                  |
|                                                                                          |                                                                                                    |                                                                                                    |                                                            |                                                        |                                                  |
|                                                                                          | Cerca Can<br>Samenti eseguibili                                                                                                    | cella<br>BENEFICIARIO 6                                                                                                    | DATA SCADENZA 🗢                                            | Pa<br>MPORTO (€) ≜                                     |                                                  |
| Lista vers                                                                               | Cerca Can<br>samenti eseguibili<br>CAUSALE \$<br>Iscrizione annuale Primo periodo didattico ex licenza media                                                                                                    | Cella BENEFICIARIO CPIA 2 SERRAMANNA-ORISTANO                                                                                                   | DATA SCADENZA \$ 31/12/2022                                | Pa<br>MPORTO (€) ¢<br>15,00                            | igine 1<br>AZIONI<br><€                          |
| <b>Lista vers</b><br><b>ANNO SCOLASTICO 2</b><br>2022/23<br>2022/23                      | Cerca Can<br>Samenti eseguibili<br>CAUSALE •<br>Iscrizione annuale Primo periodo didattico ex licenza media<br>Iscrizione annuale Istruzione permanente - 2 persone stesso nucleo familiare                                                                                                    | CPIA 2 SERRAMANNA-ORISTANO                                                                                                    | DATA SCADENZA                                              | Pa<br>MPORTO (€) \$<br>15,00<br>40,00                  | ngine 1<br>AZIONI<br><€<br><€                    |
| <b>Lista vers</b><br><b>ANNO SCOLASTICO 4</b><br>2022/23<br>2022/23<br>2022/23           | Cerca Can<br>Samenti eseguibili<br>CAUSALE ¢<br>Iscrizione annuale Primo periodo didattico ex licenza media<br>Iscrizione annuale Istruzione permanente - 2 persone stesso nucleo familiare<br>Iscrizione annuale Istruzione permanente                                                                    | CEIIa  BENEFICIARIO  CPIA 2 SERRAMANNA-ORISTANO  CPIA 2 SERRAMANNA-ORISTANO  CPIA 2 SERRAMANNA-ORISTANO                                         | DATA SCADENZA \$<br>31/12/2022<br>31/12/2022<br>31/12/2022 | Pa<br>MPORTO €) ¢<br>15,00<br>40,00<br>25,00           | igine 1<br>AZIONI<br><€<br><€<br><€              |
| <b>Lista vers</b><br><b>ANNO SCOLASTICO </b><br>2022/23<br>2022/23<br>2022/23<br>2022/23 | Cerca Can<br>Camenti eseguibili<br>CAUSALE $\blacklozenge$<br>Iscrizione annuale Primo periodo didattico ex licenza media<br>Iscrizione annuale Istruzione permanente - 2 persone stesso nucleo familiare<br>Iscrizione annuale Istruzione permanente<br>Iscrizione annuale corso Alfabetizzazione A1 e A2 | CEIIa<br>BENEFICIARIO ¢<br>CPIA 2 SERRAMANNA-ORISTANO<br>CPIA 2 SERRAMANNA-ORISTANO<br>CPIA 2 SERRAMANNA-ORISTANO<br>CPIA 2 SERRAMANNA-ORISTANO | DATA SCADENZA                                              | Pa<br>MPORTO (€) ♦<br>15,00<br>40,00<br>25,00<br>10,00 | sgine <b>1</b><br>AZIONI<br><€<br><€<br><€<br><€ |

Si aprirà la finestra contenente i versamenti previsti per questa scuola. Selezionare il corso al quale ci si vuole iscrivere e cliccare sul tasto Euro nella sezione Azioni.

| ome Vers                                 | amenti volontari             | Visualizza pagamenti                   | Gestione consensi          | Richiedi assistenza            | Bi Area riservata   Es |
|------------------------------------------|------------------------------|----------------------------------------|----------------------------|--------------------------------|------------------------|
| Versam                                   | enti volonta                 | ari - inserimento                      | dati per il pag            | gamento                        |                        |
| Anno scolastico:                         | 2022/23 Causale:             | Iscrizione annuale Primo pe            | eriodo didattico ex licenz | a media Beneficiario: CPIA 2 S | SERRAMANNA-ORISTAN     |
| Data scadenza:                           | 31/12/2022 Import            | o (€): <b>15,00</b> Nota informativa:  | il costo comprende il pa   | gamento annuale dell'assicura  | Allegato informativa   |
|                                          |                              |                                        |                            |                                |                        |
| compilare i campi se<br>Codice fiscale * | eguenti con i dati dell'alur | nno o del soggetto per cui si sta eseg | uendo il versamento Nome * |                                |                        |
| Cognome *                                |                              |                                        |                            |                                |                        |
| Note                                     |                              |                                        |                            |                                |                        |
| *<br>campi obbligatori                   | i.                           |                                        |                            |                                |                        |
|                                          |                              |                                        |                            |                                |                        |
|                                          |                              | Effettua il pa                         | gamento Annulla p          | agamento                       |                        |
|                                          |                              |                                        | 1111 (1.                   | paqoPA                         |                        |

Entra nella sezione del pagamento ed inserisci i dati obbligatori: codice fiscale, nome e cognome.

Inserire eventuali Note.

Clicca su EFFETTUA IL PAGAMENTO.

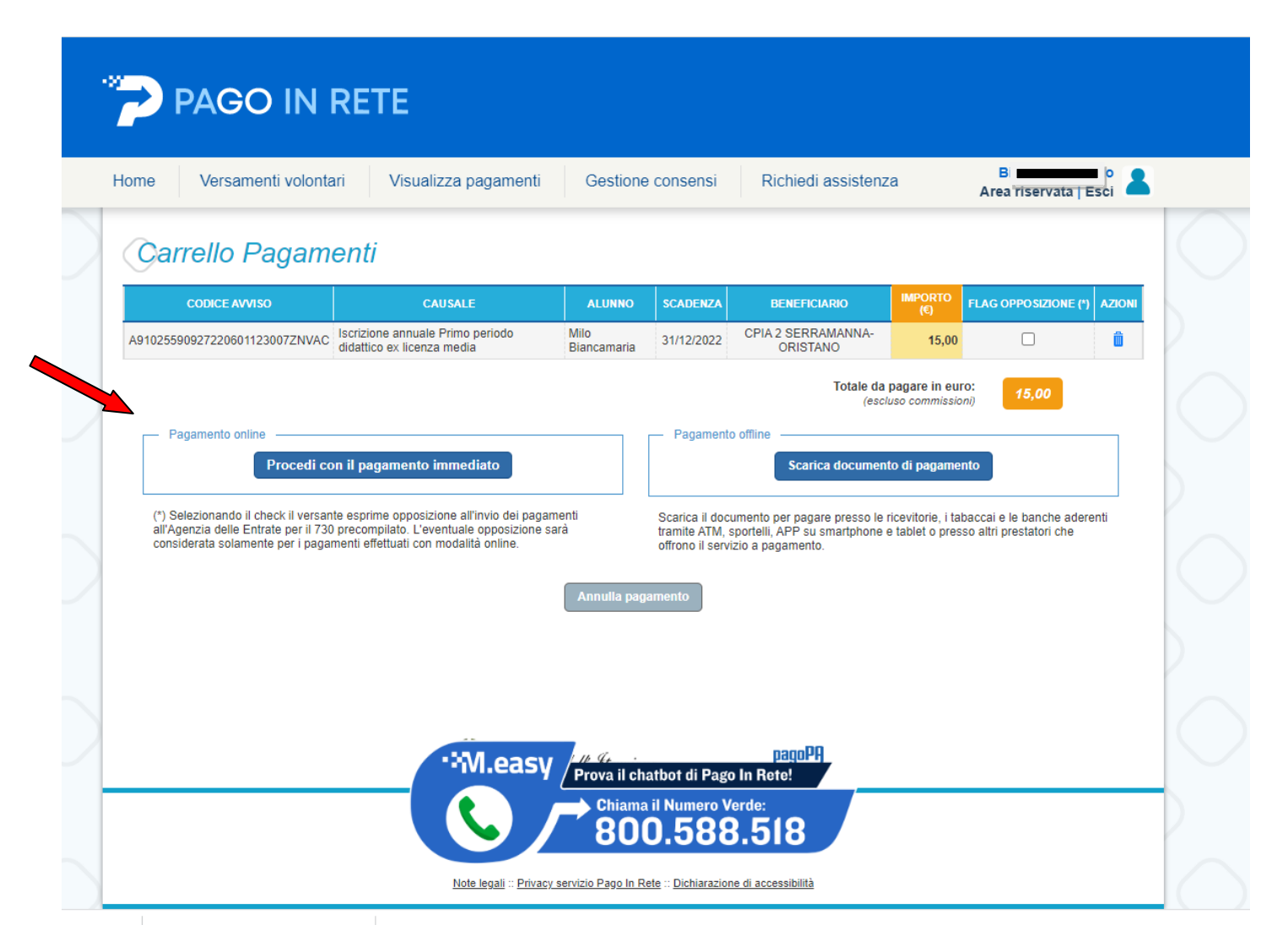

Scegliere se effettuare il pagamento diretto, cliccando su PROCEDI CON IL PAGAMENTO IMMEDIATO, inserendo successivamente le credenziali SPID, ovvero, se non in possesso delle credenziali SPID cliccare su SCARICA DOCUMENTO DI PAGAMENTO.

Quest'ultima funzione consente di scaricare il documento di pagamento e pagare presso le ricevitorie, tabaccai e banche aderenti al servizio.

| ← → C  |                                                    | 🖻 🖈 🔲 🥫 🗄 |
|--------|----------------------------------------------------|-----------|
| pagoPA | CAMM20300V<br>/RFB/00001753686278/15.00<br>15,00 € | Annulla   |
|        | IT $\sim$                                          |           |
|        | pagoPA                                             |           |
|        | Entra con SPID                                     |           |
|        | Non hai SPID? Scopri di più                        |           |
|        | Entra con la tua email                             |           |
|        |                                                    |           |

Se cliccato su PAGAMENTO IMMEDIATO, inserire le credenziali SPID e procedere al pagamento.